#### 다우오피스 운영팀

## 상신(결재) 문서 취소(회수) 방법

20가지 업무기능 제공, 다우오피스 그룹웨어

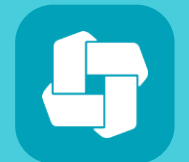

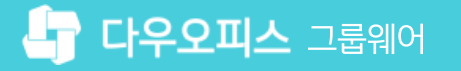

03 결재한 문서 결재 취소하기

02 결재 진행된 문서 회수하기

01 상신한 문서 상신 취소하기

### CHAPTER 01 상신(결재) 문서 취소(회수) 방법

👉 다우오피스 그룹웨어

#### 1) 상신한 문서 상신 취소하기

전자결재 기안 문서함에서 상신 취소를 클릭해 결재 문서의 상신을 취소합니다.

| ≡      | 전자결재                          | 기안 문서함 전자결재 ∨ 검색 상세 ▼ Q ① ↔ ****                                      |                 |
|--------|-------------------------------|-----------------------------------------------------------------------|-----------------|
| û<br>⊠ | 새 결재 진행                       | ▶ 목록 다운로드 금 개인 문서함 분류                                                 |                 |
| C      | 결재하기                          | 전체 진행 완료 반려 20                                                        | ) ~             |
|        | 결재 대기 문서<br>격재 스시 무서          | 기안일▼     완료일 ◆     결재양식 ◆     긴급 ◆     제목 ◆                           |                 |
| Å      | 참조/열람 대기 문서                   | 2022-11-04 - 사원증발급신청 사원증발급신청                                          |                 |
| 87     | 결재 예정 문서                      | ☐ 2022-03-11 2022-03-11 사원증발급신청 ★원증발곱신청 □                             |                 |
| _<br>گ | 개인문서함 🔅                       | 사원증발급신청 in 사원증발급신청 전자결재 ✓ 검색 상세 ▼ ♀ ♀ ♀ ♀ ♀ ♀ ♀ ♀ ♀ ♀ ♀ ♀ ♀ ♀ ♀ ♀ ♀ ♀ | 9               |
| 曲      | 이 가만 문서함<br>임시 저장함            | 3 상신취소 ① 결재정보 ☑ 메일발송                                                  | 🛱 <sup>인쇄</sup> |
| C      | 결재 문서함                        | 상신취소                                                                  |                 |
| ••••   | 참조/열람 문서함<br>수신 문서함           |                                                                       |                 |
| [::-]  | 발송 문서함                        | 결재문서명 사원증발급신청                                                         |                 |
| 000    | 공문 문서함                        | 결재자         김사원 사원         부장         부장           문서번호         기획팀   | ·장              |
| ()     | 부서 문서함                        | 작성일자 2022-11-04(금 승 박팀장 공식                                            | 유자              |
| ē      | 기획팀 <sup>20</sup><br><기본 문서한> | 신청부서 기획팀<br>시청자 기획                                                    |                 |
|        | 기안 완료함                        | 2022/11/04                                                            |                 |
|        | 부서 참조함                        | 부서명 직 위                                                               |                 |
| ង      | 부서 수신함<br>고묘 방송화              | 성명 생년월일                                                               |                 |

· 사용자 권한이 필요한 페이지입니다.

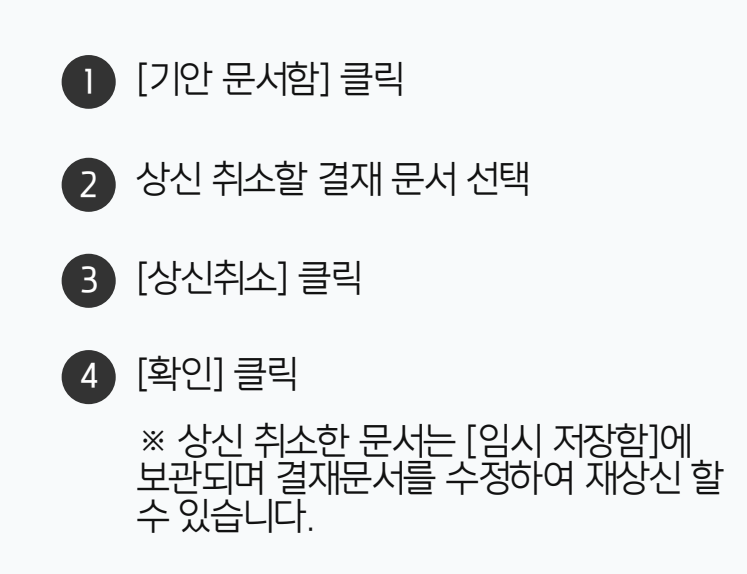

#### 2) 결재 진행된 문서 회수하기 (1/2)

최종 결재자까지 결재 하지 않은 문서는 결재 문서 회수를 클릭해 문서를 회수할 수 있습니다.

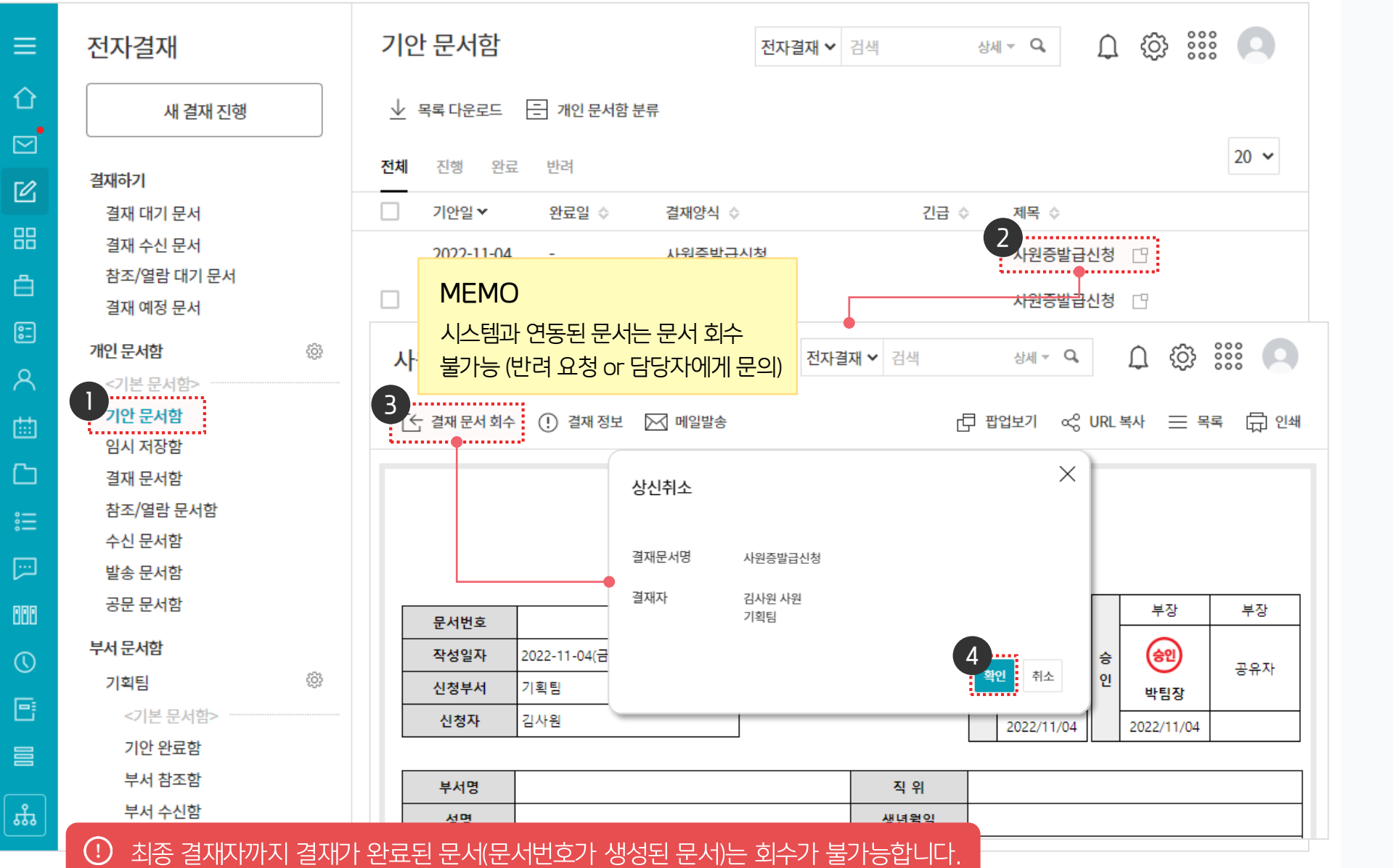

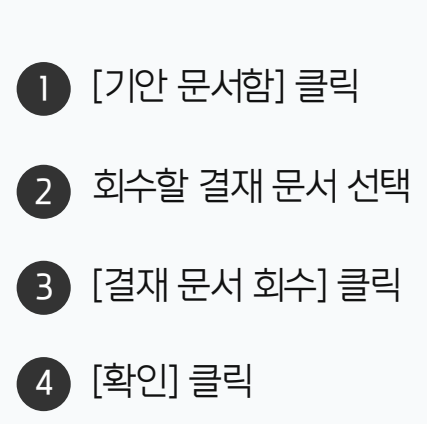

. 사용자 권한이 필요한 페이지입니다.

#### 2) 결재 진행된 문서 회수하기 (2/2)

회수한 결재 문서는 재결재 요청하거나 상신취소 할 수 있습니다.

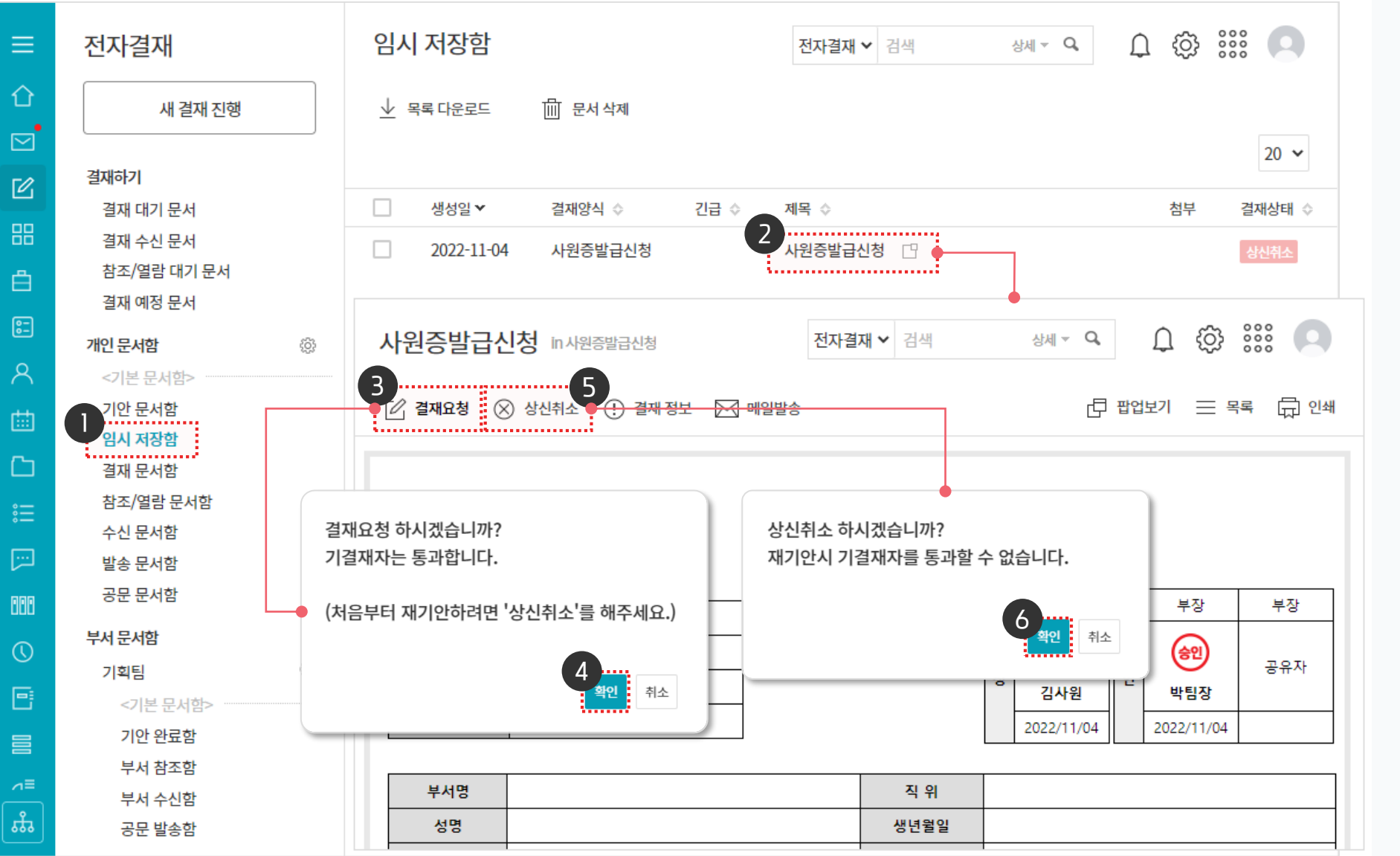

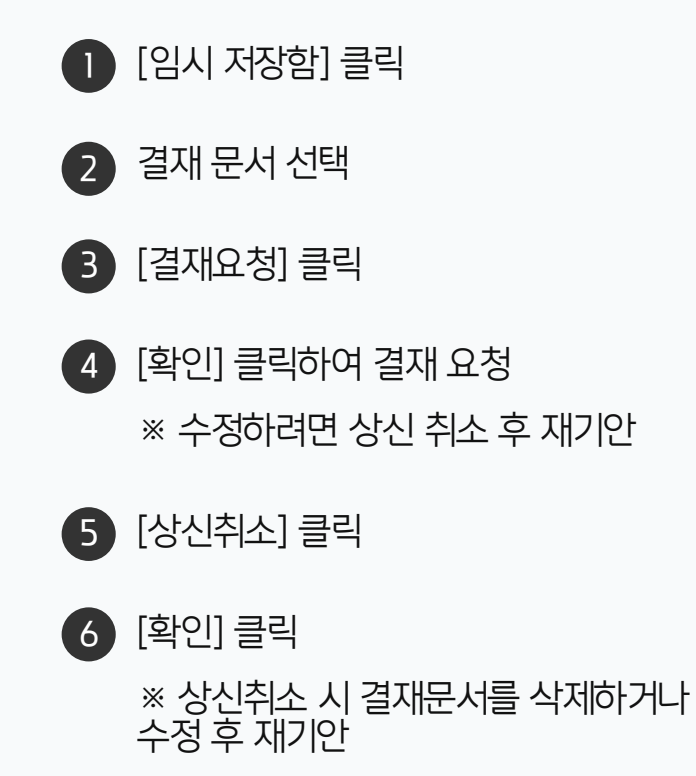

(!) 사용자 권한이 필요한 페이지입니다.

#### [참고] 결재 문서 회수 버튼이 보이지 않을 경우

관리자가 관리자 페이지에서 [결재 문서 회수] 항목을 사용으로 설정해야 합니다.

| Site Admin<br>다우오피스 | 메뉴 관리 / 전자결재<br>전자결재 기본설정 ☆ |                  |                                                | ? | Ş |
|---------------------|-----------------------------|------------------|------------------------------------------------|---|---|
| <i>م</i> ×          |                             |                  |                                                |   |   |
|                     | 기본 ~                        |                  |                                                |   |   |
|                     |                             |                  |                                                |   |   |
| › 최근 사용한 메뉴         |                             |                  |                                                |   |   |
| > 즐겨찾기              |                             |                  |                                                |   |   |
| Management          | 프로세스 ~                      |                  |                                                |   |   |
| > 기본 관리             | 선결재 기능 사용                   | ⊙ 사용             | ○ 사용하지 않음                                      |   |   |
| 〉 보안 관리             |                             | ※ 결재 <b>예</b> 정인 | 문서를 결재 대기자보다 먼저 결재할 수 있는 기능입니다.                |   |   |
| 〉 조직 관리             |                             |                  |                                                |   |   |
| ✓ 메뉴 관리             | 전단계 반려 옵션                   | ○ 사용             | ◉ 사용하지 않음                                      |   |   |
| · → 홈               |                             | ※ 반려시 이전         | 결재자에게 문서를 보낼 수 있습니다.                           |   |   |
| ∨ 전자결재              |                             | 2                |                                                |   |   |
| 결재 양식               | 결재 문서 회수                    | ● 사용             | ○ 사용하지 않음                                      |   |   |
| 전자결재 기본설정           |                             | ※ 결재가 진행         | 중인 문서를 기안자가 회수할 수 있습니다.                        |   |   |
| 문서함 필드              |                             | 4                | ······                                         |   |   |
| 자동 결재선              |                             | 🚽 🗹 재기인          | 시 기결재자 통과하기                                    |   |   |
| 전사 문서함              |                             | ※ <b>회수했</b> 던   | 민서를 재기안 할 때, 기결재자를 통과할 수 있습니다.                 |   |   |
| 부서 문서함              |                             |                  |                                                |   |   |
| 공문 발송 관리            |                             |                  |                                                |   |   |
| 결재 관리자 설정           | 일괄 결재 옵션                    | ● 전체 사용          | 이 일부만 사용 이 사용하지 않음                             |   |   |
| 서명 일괄등록             | 일괄 수신 처리 옵션                 | ○ 전체 사용          | ○ 일부만 사용   ● 사용하지 않음                           |   |   |
| 전자결재 문서번호           |                             | ※무서 산태와          | 권하에 따라 수시 문서 익곽 전수, 담당자 지전, 익곽 상시 등을 한 수 있습니다. |   |   |
| 결재문서 관리             |                             | 쓰는데 이미러          |                                                |   |   |

· 사이트관리자 권한이 필요한 페이지입니다.

2 [전자결재] ▶ [전자결재 기본설정] 클릭

3 결재 문서 회수 항목 [사용]으로 체크

4 [재기안시 기결재자 통과하기] 체크

※ 체크 시 회수했던 문서를 재기안 할 때, 기결재자를 통과할 수 있습니다.

1 [메뉴 관리] 클릭

5 하단의 [저장] 클릭

#### 3) 결재한 문서 결재 취소하기 (1/2)

결재 문서함에서 결재한 문서를 선택합니다.

| ≡          | 전자결재                                             | 결재 문 | 문서함        |            |       | 전자결재 ✔  | 검색    | 상세 ▼ 🔍          | L 🔁         | 000<br>000 |
|------------|--------------------------------------------------|------|------------|------------|-------|---------|-------|-----------------|-------------|------------|
| ٢          | 새 결재 진행                                          | 业 목록 | 다운로드 😑     | 개인 문서함 분류  |       |         |       |                 |             |            |
|            | 결재하기                                             | 전체   | 진행 완료      | 반려         |       |         |       |                 |             | 20 🗸       |
| Ľ          | 결재 대기 문서 1                                       |      | 기안일 ▼      | 완료일 ◇      | 결재양식  | 4 ♦     | 긴급 令  | 제목 💠            |             |            |
| 88         | 결재 수신 문서                                         |      | 2022-11-04 | -          | 사원증   | 발급신청    |       | 사원증발급신          | 청 🖸         |            |
| Ô          | 공문 내기 문서<br>참조/열람 대기 문서                          | 2    | 2022-07-07 | 2022-07-07 | 교육수   | 강신청     |       | 교육수강신청          | ß           |            |
| 0-<br>0-   | 결재 예정 문서                                         | 2    | 2022-07-07 | 2022-07-07 | 교육수   | 강신청     |       | 교육수강신청          |             |            |
| 8          | 개인문서함                                            | 2    | 2022-03-11 | 2022-03-11 | 사원증   | 발급신청    |       | 사원증발급신          | 청 🛛         |            |
| <b>#</b>   | <기본 문서함><br>기안 문서함                               | 2    | 2022-02-11 | -          | 구매품의서 |         |       | 구매품의서 🖸 🖓 0 🖹 1 |             |            |
| ß          | 1 임시 저장함                                         | 2    | 2021-09-08 | 2021-09-08 | 업무협   | 조[기본양식] |       | 00 관련 업무        | 협조 요청 📋 🖓   | 0 = 1      |
| •••<br>••• | 결재 문서함<br>참조/열람 문서함                              | 2    | 2021-09-08 | 2021-09-08 | 업무협   | 조[기본양식] |       | 00 관련 업무        | · 협조 요청 📋 🗘 | 0 = 1      |
| []]        | 수신 문서함                                           | 2    | 2021-09-01 | 2021-09-01 | 휴가신   | 청       |       | 휴가신청 🖸          | 3           |            |
| 888        | 발송 문서함<br>공문 문서함                                 | 2    | 2021-04-30 | 2021-04-30 | 구매신   | 청서      |       | 구매신청서           | Ġ ₽1 ≣0     |            |
| 0          | <추가된 문서함>                                        |      |            |            |       | [       |       |                 |             |            |
| •          | 결재 공유함                                           |      |            |            |       | H <     | 1 > 1 |                 |             |            |
|            | 부서 문서함                                           |      |            | 전체기        | 간 ✔   | 제목 💙    | 검색    | Q,              |             |            |
| #          | ① 최종 결재자까지 결재가 완료된 문서(문서번호가 생성된 문서)는 취소가 불가능합니다. |      |            |            |       |         |       |                 |             |            |

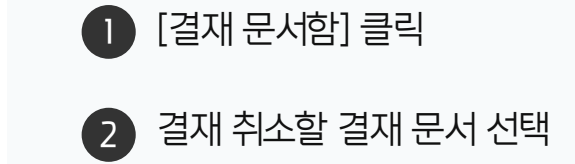

-

· 사용자 권한이 필요한 페이지입니다.

#### 3) 결재한 문서 결재 취소하기 (2/2)

선택한 결재 문서 상단의 결재취소를 클릭해 결재를 취소합니다.

| ≡          | 전자결재                                           | 사원증발급신청           | 전자결재 ✓ 검색 상세 중 Q ① ⓒ ፡፡፡ ♡      |
|------------|------------------------------------------------|-------------------|---------------------------------|
| 企          | 새 결재 진행                                        | in 사원증발급신청        |                                 |
|            |                                                | 🔍 결재취소 (!) 결재정보 🖂 | 메일발송 🗗 팝업보기 😪 URL 복사 😑 목록 🛱 인쇄  |
| ۲Ø,        | ✓ 결재하기                                         |                   |                                 |
|            | 결재 대기 문서 1                                     |                   |                                 |
| 88         | 결재 수신 문서                                       |                   | $\mathbf{x}$                    |
| Ë.         | 공문 대기 문서                                       | 결재취소              |                                 |
| <u>[]</u>  | 잠조/열람 대기 문서                                    |                   |                                 |
| 2          | 열세 에싱 군지                                       | 문서번호              | 부장                              |
| X          | ∨ 개인 문서함 🔅                                     | 절재분서명<br>작성일자     | 사원증발급신청                         |
| 曲          | <기본 문서함>                                       | 신청부서 결재자          | 박팀장 부장 박팀장                      |
| Ch         | 기안 문서암<br>이 내 거자하                              | 신청자               | 기획팀 2022/11/04                  |
|            | 검재 문서학                                         | 결재옥셔              | □ 다음 문서로 이동 (다음 결재학 문서로 이동합니다.) |
|            | 참조/열람 문서함                                      | 부서명               |                                 |
| <b></b>    | 수신 문서함                                         | 성명                |                                 |
| ANA        | 발송 문서함                                         | 사번                | <u>· 확인</u> 취소                  |
|            | 공문 문서함                                         | 입 사 일 자           |                                 |
| $\bigcirc$ | <추가된 문서함> ************************************ | 신 청 일 자           |                                 |
| Ē          | 결재 공유함                                         | 발급 사유             |                                 |
| =          | ◇ 부서 문서함                                       |                   |                                 |
| <b>(</b>   | 기획팀 🔅                                          | 비고                |                                 |
| க          | <기본 문서함> *****                                 | 4                 | •                               |

· 사용자 권한이 필요한 페이지입니다.

※ 결재 취소한 문서는 [결재 대기 문서]에 보관되며 결재문서를 재결재 할 수 있습니다.

1 [결재취소] 클릭

2 [확인] 클릭

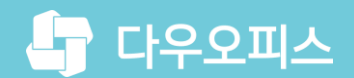

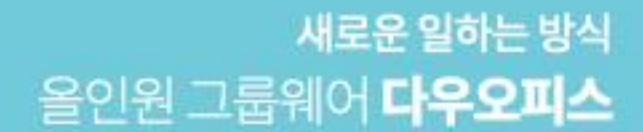

# Thank you.

#### 다우오피스 그룹웨어 고객케어라운지

Copyright DAOU TECHNOLOGY INC. All right reserved.